# OPERATING MANUAL

# 3/6 Channel-Electrocardiograph BIOSET 3700

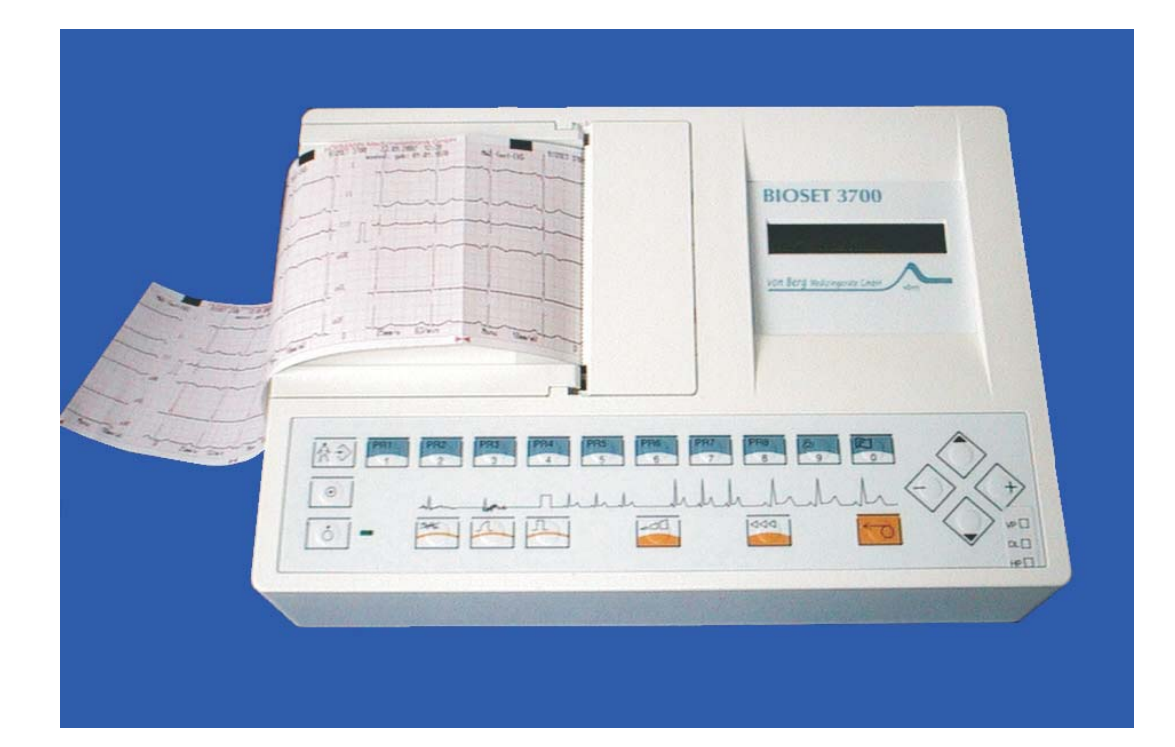

CE 0494

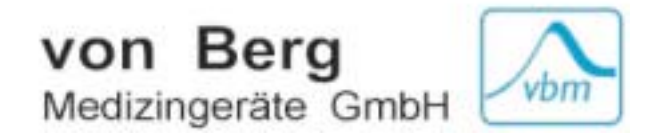

# Contents

|       |                                          | Page  |
|-------|------------------------------------------|-------|
| 1     | General Description                      | 1-1   |
| 1.1   | Purpose of Application                   | 1-1   |
| 1.2   | Unit Design                              | 1-1   |
|       | ç                                        |       |
| 2     | Patient's and Unit's Safety              | 2-1   |
|       |                                          |       |
| 3     | Operating Elements                       | 3-1   |
| 3.1   | Top and Rear Sides                       | 3-1   |
| 3.2   | Keyboard and Key Functions               | 3-2   |
|       |                                          |       |
| 4     | Putting into Operation                   | 4-1   |
| 4.1   | Insertion of Recording Paper             | .4-1  |
| 4.2   | Application of Electrodes                | 4-1   |
| 4.2.1 | Resting ECG                              | 4-1   |
| 4.2.2 | Exercise ECG                             | 4-4   |
| 4.3   | Switching the Unit on and off            | 4-5   |
| 4.3.1 | Mains Operation                          | 4-5   |
| 4.3.2 | Battery Operation                        | 4-5   |
| 4.3.3 | ON/OFF, Sleep Mode                       | 4-5   |
| 5     | Patient's Data Input                     | 5 1   |
| 51    | Input                                    | 5_1   |
| 5.1   | Test FCG                                 | 5-1   |
| 5.2   |                                          | 51    |
| 6     | ECG Recording                            | 6-1   |
| 6.1   | Instant ECG Recording                    | 6-1   |
| 6.2   | Messages                                 | 6-1   |
| 6.2.1 | Electrode faults                         | 6-1   |
| 6.2.2 | Indication of the Heart Rate             | 6-2   |
| 6.3   | Selection of Speed, Sensitivity, Filters | 6-2   |
| 6.4   | Recording in MANUAL Mode                 | 6-3   |
| 6.5   | Recording in AUTOMATIC Mode              | 6-4   |
| 6.6   | Recording with Ergometry (Remote Start)  | 6-5   |
|       |                                          |       |
| 7.    | Unit Setup                               | 7-1   |
| 7.1   | Date, Time, Code                         | 7-1   |
| 7.2   | MANUAL                                   | . 7-2 |
| 7.3   | AUTOMATICS                               | 7-4   |
| 7.4   | Language                                 | .7-6  |
| 7.5   | Electrodes                               | . 7-7 |
| 7.6   | Interfaces                               | . 7-8 |
| 7.7   | Factory Setup                            | .7-8  |
| 7.8   | Print Unit Setup                         | 7-9   |
| 7.9   | Unit Setup Structure                     | 7-10  |
| 8     | Interfaces                               | 8-1   |
| 81    | Analogue (1V) Outlets                    | 8-1   |
| 8.2   | Serial Interface RS 232                  | 8-1   |
|       |                                          | -     |

|     |                                          | <u>Page</u> |
|-----|------------------------------------------|-------------|
| 9   | Technical Characteristics                | 9-1         |
| 9.1 | General Data                             | 9-1         |
| 9.2 | Recording Unit                           | 9-1         |
| 9.3 | ECG Section                              | 9-2         |
| 9.4 | Operation Section                        | 9-3         |
| 9.5 | Interfaces                               | 9-3         |
|     |                                          |             |
| 10  | Cleaning, Disinfection                   | 10-1        |
|     |                                          |             |
| 11  | Maintenance, Checks                      | 11-1        |
|     |                                          |             |
| 12  | Environmental Protection / Waste Removal | 12-1        |
|     |                                          |             |

Annex 1 Unit symbols used Annex 2 Advice on handling thermoreactive recording paper

# Manufacturer's Liability

The manufacturer can only be made liable for possible effects concerning safety, reliability, and performance of the unit, if

- installation works, extensions, resettings, changes, or repair works are executed by persons authorised by the manufacturer;
- the electric installation of the room meets the requirements of the applicable regulations;
- the unit is applied in accordance with this operating manual.

# **1** General Description

# **1.1 Purpose of Application**

BIOSET 3700 is a 6-channel electrocardiograph.

The unit can be optionally equipped with accumulator, 1 V outlets and an additional computer interface.

BIOSET 3700 is intended for ECG recording under the conditions of ambulant practice and clinical routine. Owing to its small size, low weight and possibility of battery operation, it is suited for home visits and emergency medicine, too.

# **1.2 Unit Design**

BIOSET 3700 is a compact unit with the upper side slightly inclined to the user. The casing consists of two plastic shells with easy-to-clean surface. A handle at the unit's left hand side permits convenient carrying.

Main components:

#### **Upper casing part** including

- signal board
- keyboard
- display
- recoding unit

#### Lower casing part including

- power supply

# 2 Patient's and Unit's Safety

The unit is in conformity with the Medical Products Act (MPG) and the "Guideline 93/42/EC on medical products" and the meets thus the safety requirements as per EN 60 601-1 (IEC 601-1) as well as the EMC requirements as per EN 60-601-1-2 (EMC act).

With reference to the above guideline, the unit is categorised as risk class IIa.

In order to protect both patient and personnel, the instrument must be earthed. This unit complies with the protection class I. This way, it will be earthed through the protective conductor. Any usage of mains-connecting facilities which can cause the protective conductor to be interrupted is forbidden.

For establishing the connection to the room's central earth connection point, use the earth clamp. If this earth clamp is to be applied on thin-walled electric installation materials, proceed cautiously because of destruction hazard.

If that patient cable designed for due application is used, the unit will work as a defibrillation-proof one. Patient, unit, and bed must not be touched during defibrillation.

Conducting parts of electrodes and electrode connectors must neither touch different conducting parts nor have earth contact.

The unit should be operated inside rooms protected against vibrations and corrosive gases. The unit works at ambient temperatures of  $10 \,^{\circ}$ C ... 35  $^{\circ}$ C.

For a safe operation to obtain, keep the unit free from condensation water. In order to prevent that, make the unit acclimate after relevant temperature alterations.

Once temperature and atmospheric humidity have compensated, the unit can be operated.

The unit is not intended to be run inside explosion-hazardous locations. If inflammable gas mixtures (e.g. ether) are present, explosion hazard cannot be excluded.

If the instrument documentation does not suggest, whether or not some combination or coupling of the unit with other devices is possible without hazards, the user has to make sure - by questioning the manufacturers/ suppliers concerned or by inquiring an expert - that the necessary safety of all included devices will not be impaired by the combination intended.

Such a case might arise, if several devices were connected to the patient or the electrocardiograph and the summarised lead current exceeded the admissible limits.

The devices are only allowed to be used by persons who due to their education, knowledge, and practical experience can guarantee proper handling and who have been made familiar with the unit in consideration of the Operating Manual.

Only those persons that due to their knowledge and practical experience are fit for briefing people on the handling of these devices are allowed to instruct them.

# **3** Operating Elements

# 3.1 Top and Rear Sides

## Top side

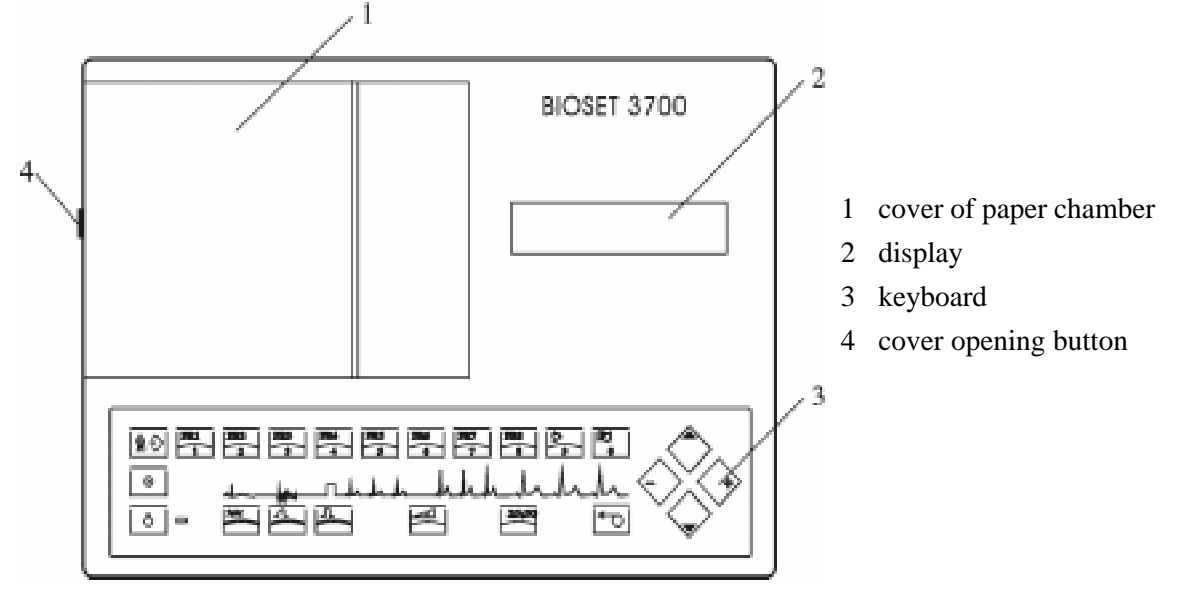

## **Rear side**

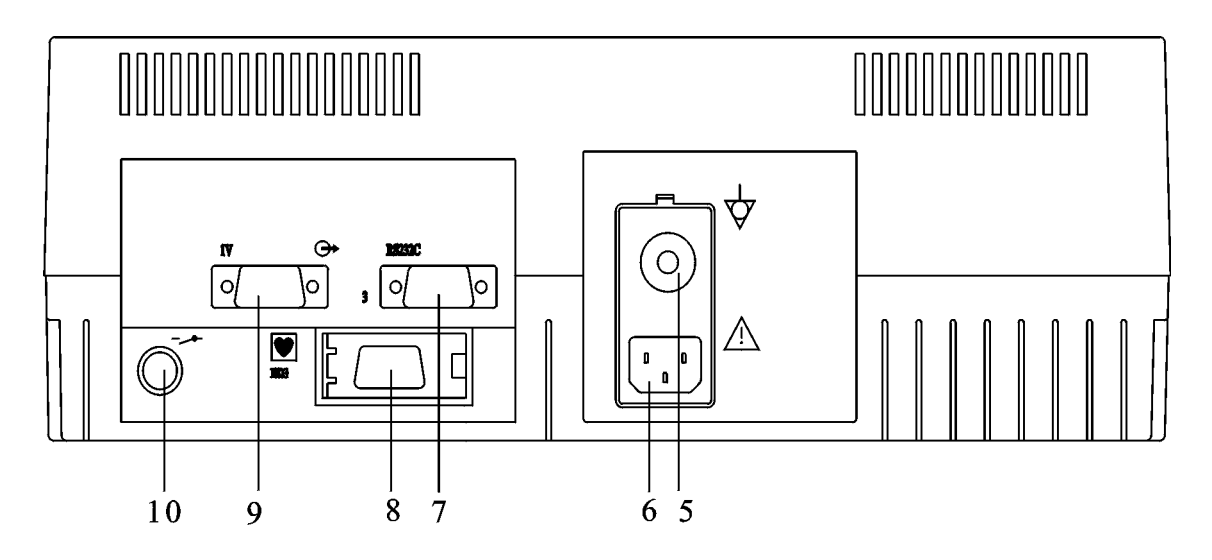

- 5 potential equalisation connection
- 6 mains socket
- 7 RS 232C interfaces (optional)
- 8 patient cable connection
- 9 1 V outlet (optional)
- 10 remote start inlet

# 3.2 Keyboard and Key Functions

# Keyboard

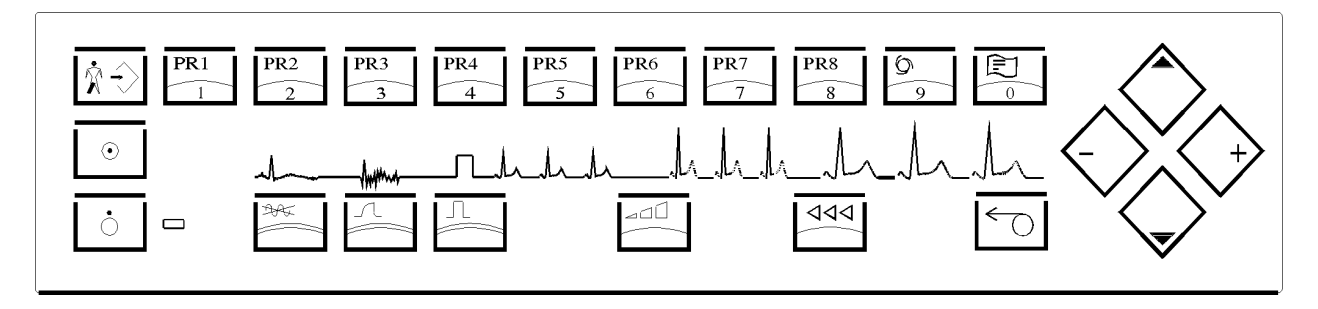

## **Basic Functions**

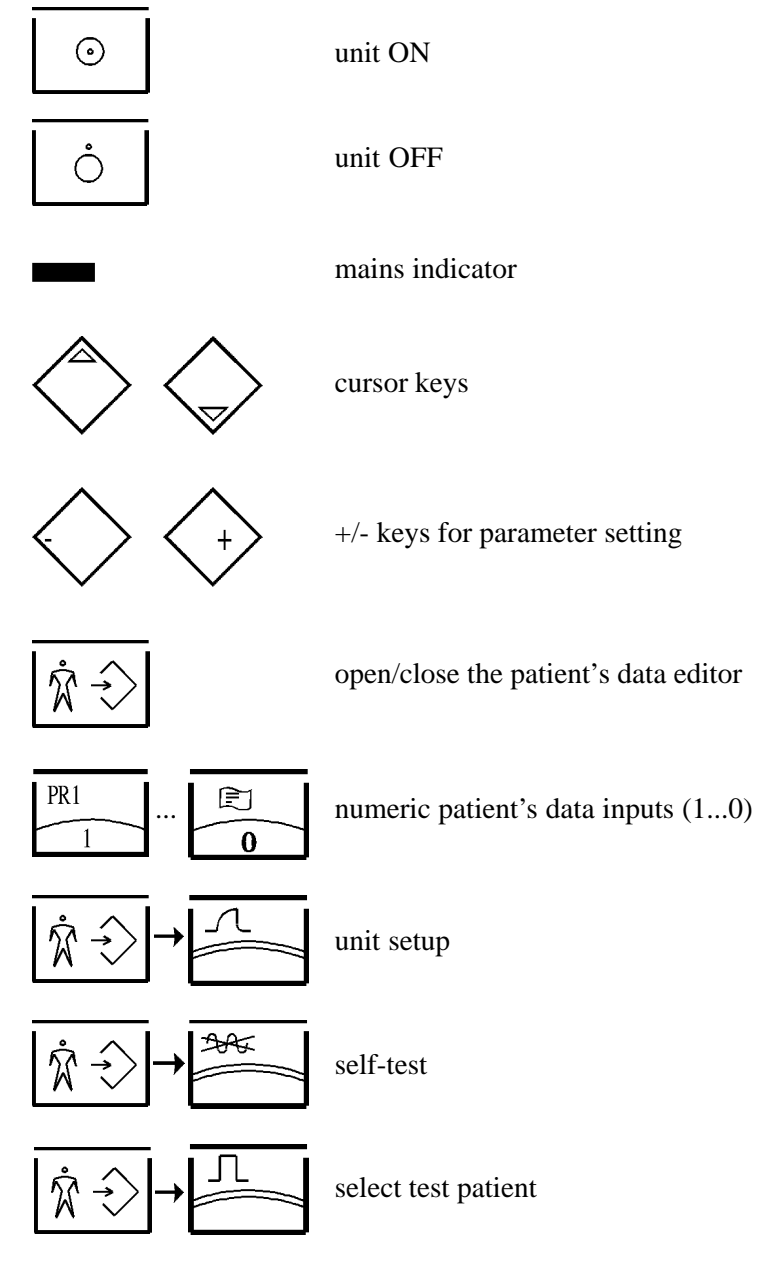

# **ECG recording**

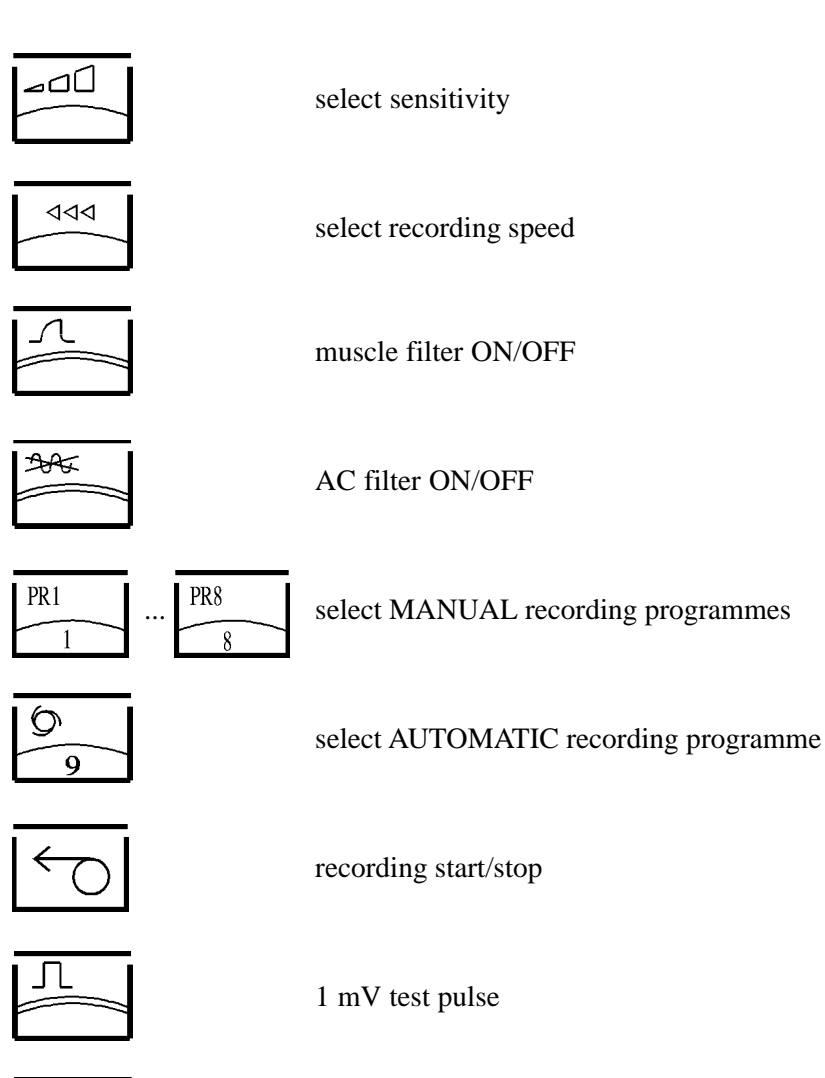

select ECG analysis - measurement (under preparation)

# 4 Putting into Operation

# 4.1 Insertion of Recording Paper

BIOSET 3700 requires thermoreactive recording paper as a block of continuous stationary of 180 sheets, with a width of 110mm and a total length of 18m.

To ensure good recording quality and proper paper run, it is recommended to use only original recording paper; it can be ordered from von Berg-Medizingeräte GmbH, order No. 2300-000-021.

Paper run

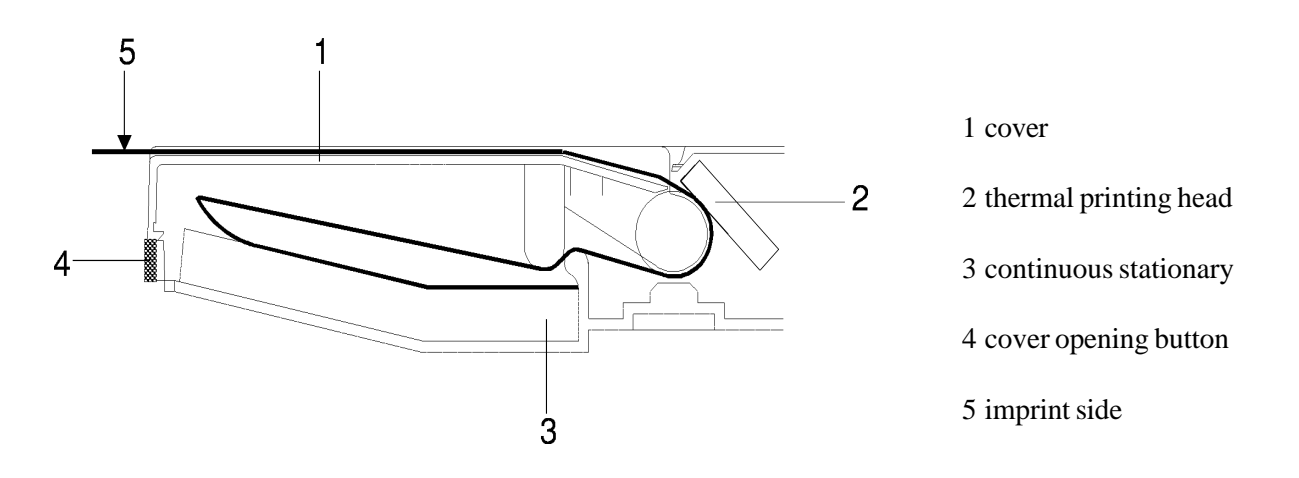

- press the cover opening button (4) to release the cover
- bring cover 1 into upright position and put it aside
- insert the paper block (3) into the chamber, place properly, and pull some paper out

Insert the block in such a manner, that the imprint side gets visible if the paper and is pulled to the left (ref. to above illustration). The black paper marks are above (behind).

- reinsert cover 1

- bring the recording paper into a symmetric position toward the cover
- close the cover by slightly pressing its left verge

# 4.2 Application of electrodes

#### 4.2.1 Resting ECG

Fix the supplied patient cable to the appropriate socket (item 8, ref. to p. 3-1).

The unit's defibrillation protection is only effective with the patient cable supplied along with the unit!

The electrodes should be applied to the appropriate skin areas which had been prepared before in the usual manner.

# Einthoven and Goldberger Limb Leads

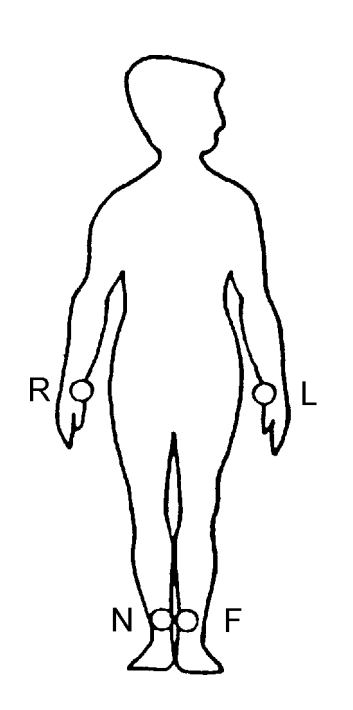

| Electrode | Code Colour | Electrode Position |
|-----------|-------------|--------------------|
| R         | red         | RH arm             |
| L         | yellow      | LH arm             |
| F         | green       | LH leg             |
| N         | black       | RH leg             |

| Lead              | Linkage of Electrodes                               |         |
|-------------------|-----------------------------------------------------|---------|
|                   | L-R<br>F-R<br>F-I                                   |         |
| aVR<br>aVL<br>aVF | R-LF LF=(L+F)/2 $L-RF RF=(R+F)/2$ $F-RI RI=(R+I)/2$ |         |
| VR<br>VL<br>VF    | R-CT<br>L-CT<br>F-CT<br>$CT = \frac{(R+L+H)}{3}$    | -<br>-) |

# Wilson Chest Wall Leads

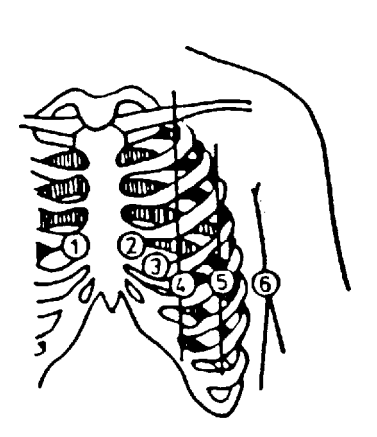

| Electrode | Code Colour    | Electrode Position            |
|-----------|----------------|-------------------------------|
|           |                |                               |
| C1        | white & red    | 4thinterspace,RHsternalborder |
| C2        | white & yellow | 4tinterspace, LHsternalborder |
| C3        | white & green  | between C2 and C4             |
| C4        | white & brown  | 5th interspace, LH            |
|           |                | midclavicular line            |
| C5        | white & black  | LH anterior axillary line, on |
|           |                | altitude of C4                |
| C6        | white & violet | LH central axillary line, on  |
|           |                | altitude of C4                |
|           |                |                               |

| Lead        | Linkage of Electrodes          |
|-------------|--------------------------------|
| V1, V7      | C1-CT                          |
| V2, V8      | C2-CT                          |
| V3, V9, V3R | C3-CT $CT=(\underline{R+L+F})$ |
| V4, V4R     | C4-CT 3                        |
| V5, V5R     | C5-CT                          |
| V6, V6R     | C6-CT                          |

# **Expanded Chest Wall Leads**

For the expanded leads, the electrodes can be allocated freely to the leads In the basic setup (ref. to chapter 9.2). The typical allocation is preselected in the factory setup.

| Lead                                | Electrode                        | Electrode Position                                                                                                    |  |
|-------------------------------------|----------------------------------|----------------------------------------------------------------------------------------------------|--|
| V7<br>V8<br>V9<br>V3R<br>V4R<br>V5R | C1<br>C2<br>C3<br>C3<br>C4<br>C5 | 4th interspace, LH posterior axillary line<br>4th interspace, LH scapular line<br>4th interspace, LH paravertebral line<br>between V1 and V4R<br>4th interspace, RH midclavicular line<br>between V4R and V6R |  |
| V6R                                 | C6                               | height V4R LH midaxillary line                                                                                                    |  |

Nehb Leads

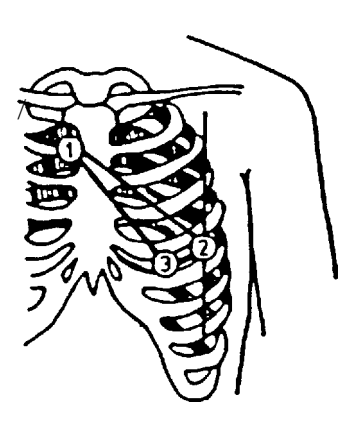

| Electrode        | Code Colour                   | Electrode Position                                                                   |
|------------------|-------------------------------|--------------------------------------------------------------------------------------|
| CN1,C1<br>CN2/C2 | white & red<br>white & yellow | 2nd rib, RH sternal border<br>LH posterior axillary line on altitude<br>of apex beat |
| CN3/C3           | white & green                 | above apex beat                                                                      |
|                  |                               |                                                                                      |

| Lead | Linkage of Electrodes |  |
|------|-----------------------|--|
| D    | C2-C1                 |  |
| A    | C3-C1                 |  |
| J    | C3-C2                 |  |

# **Frank Leads**

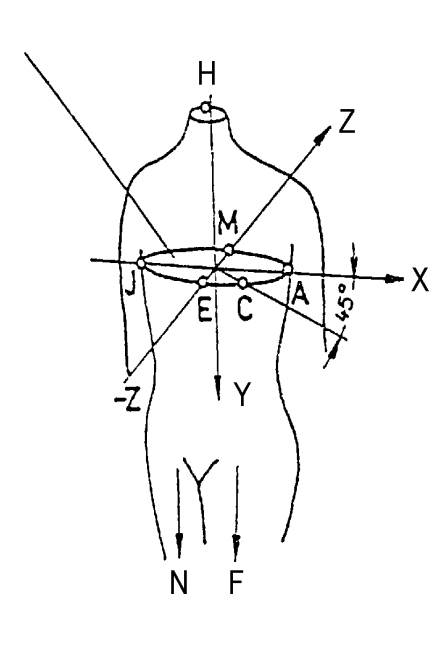

|                                                                                                    | Electrode Position                                                           |  |
|----------------------------------------------------------------------------------------------------|------------------------------------------------------------------------------|--|
| J/C1white & redaltitude of 4tlE/C2white & yellowaltitude of 4tlC/C3white & greenaltitude of 4tlA/C4white & brownaltitude of 4tlM/C5white & blackaltitude of 4tlH/C6white & violetneckFgreenLH legNblackRH leg | h interspace<br>h interspace<br>h interspace<br>h interspace<br>h interspace |  |

| Lead           | Linkage of Electrodes                                                                                          |  |
|----------------|----------------------------------------------------------------------------------------------------|--|
| Vx<br>Vy<br>Vz | 0,610xC4+0,171xC3-0,781xC1<br>0,655xF +0,345xC5-1,000xC6<br>0,133xC4+0,736xC5-0,264xC1<br>-0,373x C2-0,231x C3 |  |

# 4.2.2 Exercise ECG

The exercise ECG is acquired using either a suitable ECG suction-type electrode system or adhesive electrodes and connected patient cables.

Defibrillation protection of unit will only be effective, if that patient cable specified in accessories is used! For use of an ECG suction-type electrode system, consider possible pieces of advice of the instructions.

Apply the electrodes to the skin areas specially prepared in advance.

Compared with the resting ECG, a modified positioning of the extremity electrodes will be required due to muscle exercises.

#### Ergometry Leads acc. to Rosenkranz and Drews:

(position further electrodes on the thorax acc. to Wilson)

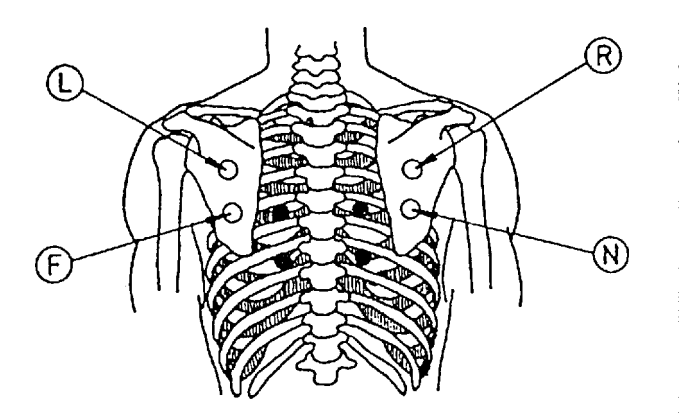

O classic application points in the scapula area

change paravertebral

# 4.3 Switching the Unit on and off

## 4.3.1 Mains Operation

Use the mains cable to connect the mains input socket (chapter 3.1, item 6) and the grounded socked of the room; the green LED must light.

Battery variant:

Depending on the battery charge and the unit's on/off condition, the unit will perform either a quick charging or a conservation charging. If the battery is discharged and the unit is off (green LED is lighting), there will be a quick charging. The time of quick charging of a discharged battery will be about 4 hours.

Preferably, the unit should be connected to the mains as often as possible; this will provide permanent recharging of the battery.

## **4.3.2 Battery Operation**

Do not connect the mains inlet of BIOSET 3700 with the mains socket; the charge indicator (green LED) must not light.

In case that the battery is intended not to be used so much, battery operation should be selected only in cases where instant ECG recording is required. A completely charged battery allows at least 1 hour of 5-channel recording with 25 mm/s.

The battery charge is indicated under the unit setup (ref. to chapter 7).

The battery discharge is indicated by an acoustic signal. A low charge (20 %) is signalised by an interrupted noise. On appearing of this signal, recording is still possible.

If a permanent noise comes, recording with battery operation is not longer possible.

# 4.3.3 ON/OFF, Sleep Mode

#### switch the unit on

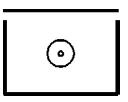

After running-off of a switch-on routine, programme 1 is enabled provided that there is no electrode fault. It is briefly indicated, and the dialogue box of the programme comes:

| PR1     |   | ♡ 60/min |
|---------|---|----------|
| 10mm/mV | D | 50mm/s   |

#### Sleep mode:

In order to attain the longest possible operation time per battery charge, BIOSET 3700 is provided with an automatic sleep mode.

On battery operation, the sleep mode ensures that - after an acoustic signal - the unit will be disconnected automatically in case that no key was pressed over a period of 4 min.

Taking the above into consideration, the patient cable should be applied prior to the switching-on of the unit with battery operation.

switch the unit off

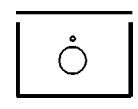

PR1

# 5 Patient's Data Input

# 5.1 Input

The patient's data can be entered before starting the registration of the ECG.

## open patient's data editor

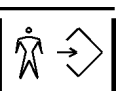

The patient's data input box appears:

# Patient's Number

#### **Inputs:**

No. of patient: max. 20 characters date of birth: dd-mm-yyyy sex: <1> male, <2> female

enter data

alphanumeric keys

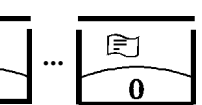

Having completed a line, change to the next input:

enable next input

For necessary corrections, move the cursor to the line to be corrected:

enable previous input

Now the data can be entered newly.

After having entered the patient's data, the menu is closed and the programme returns automatically to the previous function.

complete input

# 5.2 Test ECG

For the purpose of demonstration, the unit includes an ECG simulator.

enable test ECG

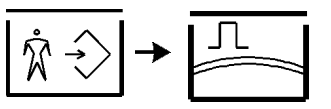

The remark TEST appears.

# disable test ECG

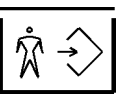

Now one can enter new patient's data. If intended to generate an ECG without patient's data, so

close patient's data editor

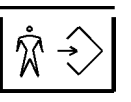

# 6 ECG Recording

ECG can be recorded under MANUAL with PR1... PR8 and AUTOMATIC. After switching-on - with electrodes applied - the dialogue box of the programme appears:

| PR1     |   | ♡ 60/min |
|---------|---|----------|
| 10mm/mV | D | 50mm/s   |

## 6.1 Instant ECG Recording

For instant recording in a case of emergency:

start recording

| stop r | ecording |
|--------|----------|
|--------|----------|

| ÷       | G |
|---------|---|
| <b></b> | 0 |

#### 6.2 Messages

#### **6.2.1 Electrode faults**

All electrodes are permanently tested during every ECG acquisition. Faulty electrodes are indicated in the display.

If any electrodes of the selected programme are faulty, a message box, like e.g. that of the electrode faults comes:

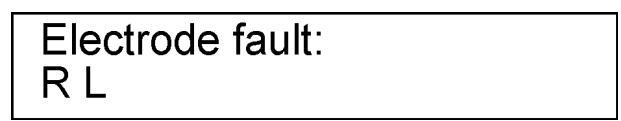

After elimination of the electrode faults, the above dialogue box of the programme comes.

If electrodes get off during the further ECG acquisition, the electrode fault message box comes instantly (provided that these electrodes belong to the selected programme.

**If faulty electrodes do not belong to the selected programme**, the following message box is displayed for about 2 seconds:

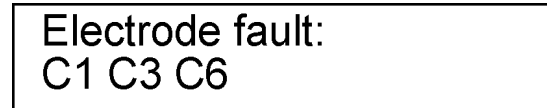

Then there comes the above programme menu.

If the N electrode is faulty, the fault indication includes only "N".

#### Notice:

If the ECG is recorded despite of electrode fault warnings, only those leads are recorded the electrodes of which are correct.

## **6.2.2 Indication of the Heart Rate**

The heart rate is determined from the lead with the largest amplitude. The heart symbol blinks in rhythm with the patient's heart beats recognised.

The hart rate determined is permanently updated (instantaneous value).

In case that the amplitude is smaller than 0.3 mV, or the heart rate attains > 240 beats/min or < 30 beats/min, neither the heart symbol nor the heart rate will be indicated but

| PR1     |   | >      |
|---------|---|--------|
| 10mm/mV | D | 50mm/s |

# 6.3 Selection of Speed, Sensitivity, Filters

BIOSET 3700 includes 3 selectable sensitivity stages of 5, 10 and 20 mm/mV and 4 speed stages of 2,5, 5, 25 and 50 mm/s.

change sensitivity stages

change speed stages

| 444 |
|-----|

BIOSET 3700 includes each 1 in-and excludable muscle filter for suppression of muscle artefacts, AC filter for suppression of mains interference and drift filter for reduction of base line variations. The drift filter's default condition of ON, however, it can be disabled in the unit setup. The muscle, AC and drift filters act simultaneously on all channels.

muscle filter on/off

AC filter on/off

|     | 1  |
|-----|----|
| 200 | // |

Marking on the recording paper with active filters:

AC filter: N muscle filter: M drift filter: D

Notice:

Since filters are usually FILTERING certain frequency ranges OUT, this will lead to an alteration of the ECG curve. Hence, it is recommended to always try to eliminate the source of fault rather than include the filters.

The selected sensitivity, recording speed, as well as the muscle or AC filters included are indicated in the display.

Every lead programme can be customised in the unit setup (ref. to chapters 7.2 and 7.3).

# 6.4 Recording in MANUAL Mode

After switching-on, lead programme 1 appears briefly (2 s):

Then there comes the dialogue box of programme 1:

| PR1     |   | 🌣 60/min |
|---------|---|----------|
| 10mm/mV | D | 50mm/s   |

If a different programme is desired, so

select lead programme

| PR1 | PR8   |
|-----|-------|
| 1   | <br>8 |

Analogue to programme 1, for every lead programme there comes the lead programme, followed by the programme's dialogue box.

#### start recording

Depending on the mode of recording as selected in the unit setup (chapter 7.2), the recording is executed

#### sheet-controlled

The lead programme is recorded with recording speed and no. of sheets selected; recording is stopped automatically.

#### time-controlled

The lead programme is recorded with recording speed and recording time selected; recording is stopped automatically.

#### with start/stop operation

The lead programme is recorded with recording speed and can be stopped at any time.

stop recording

| 1 |            |
|---|------------|
|   | $\bigcirc$ |
|   |            |

### **Intermediate Settlement**

Every ECG acquisition can include zero-line variations due to dropped electrodes or other distinct artefacts.

An "intermediate settlement" can be enabled by repeated pressing of the same programme key.

enable settl. by the same programme key

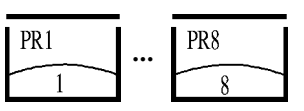

The ECG curve shows - due to the switched time constant - a **modified signal shape** which is highlighted additionally by a 1 mm mark at the lower margin of the paper strip. **If defibrillation is executed during the ECG acquisition**, this will lead to overdriving of the ECG inlet. To eliminate this overdriving, after defibrillation there will be an automatic settlement without time limitation. The ECG curve, which is now visible again, shows again - due to the switched time constant - a modified signal shape which is highlighted additionally by a 1 mm mark at the lower margin of the paper strip.

# disable settlement by the same programme key

After completion of the intermediate settlement, the ECG recording is continued with normal time constant. If it was defibrillated, this would take place - depending on the defibrillation energy - about 30 s after the defibrillation.

# Notice:

This mode can activate itself automatically due to dropped electrodes or other distinct artefacts.

# 6.5 Recording in AUTOMATIC Mode

# start automatic programme

Analogous to manual recording, first the lead programme appears briefly, followed - if all electrodes are correct - by the programme dialogue box.

That means

| Auto P1 |   | ♡ 60/min |
|---------|---|----------|
| 10mm/mV | D | 50mm/s   |

followed by

| Auto P2 |   | ♡ 62/min |
|---------|---|----------|
| 10mm/mV | D | 50mm/s   |

# The automatic programme runs with the filter setting and sensitivity as selected before the start.

After running-off of automatic recording, that programme, which was active before automatic recording, is reactivated.

In case that there is an electrode fault, registration can started despite of that, if need be:

start registration

| The automatic programme can | n be cancelled at any time: |
|-----------------------------|-----------------------------|
|-----------------------------|-----------------------------|

stop registration

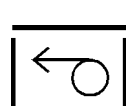

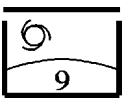

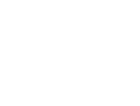

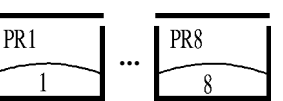

In the unit setup, automatic recording can be selected as not "time-synchronous" and "time-synchronous" (ref. to chapter 7.2).

## NON-TIME-SYNCHRONOUS RECORDING

The lead programmes P1...P4 are recorded *one after the other* and registered at the moment of acquisition. All selected lead programmes are recorded with recording speed and no. of sheets or registration time selected; recording is stopped automatically.

## TIME-SYNCHRONOUS RECORDING

The lead programmes P1...P4 are recorded, acquired and stored The 1<sup>st</sup> lead programme is registered with recording speed and no. of sheets or registration time selected, whereas all further lead programmes, from the memory time-synchronously to the 1<sup>st</sup> programme.

The 1<sup>st</sup> lead programme is recorded with recording speed and no. of sheets or registration time selected. The remaining lead programmes are registered over max. 10 s with the sensitivity, as selected for programme 1. The recording is stopped automatically.

# 6.6 Recording with Ergometry (Remote Start)

#### **Remote Start without Data Transfer**

Remote start allows automatic ECG registration at the end of the load stages.

The recording is started by the ergometer and the selected programme is registered. The recording is stopped automatically after run-off of the selected recording length.

The **time-controlled** or **sheet-controlled** recording length is described in chapter 7.2. It is recommended to configure one programme - preferably programme 4 - for the ergometry parameters and to use it for ergometry.

The interface of BIOSET 3700 can be set as desired (ref. to chapter 7.6)

The remote start interface of the ergometer is connected to the remote start inlet (ref. to page 3-1, connector 10) by means of a connecting cable.

The following ergometers can be connected by means of a connecting cable:

| type                         | designation    | item No.     |
|------------------------------|----------------|--------------|
| ergometer MEDICOUNT/SECA 100 | start cable SM | 2500-050-000 |
| ergometer ERGOMETRICS        | start cable EL | 2500-057-000 |
| ergometer ERGO-FIT           | start cable EF | 2500-055-000 |

#### **Remote Start with Data Transfer**

On using one of the ergometers mentioned below, a data exchange cable to the RS 232 interface (ref. to page 3-1, connector 7) can be used additionally. Data exchange is recording of the concerned load and speed (with Ergometrics, additionally the last measured blood pressure).

The interface must be set for the particular ergometer (ref. to chapter 7.6).

The following ergometers can be connected by means of a connecting cable:

| type                         | designation      | item No.     |
|------------------------------|------------------|--------------|
| ergometer MEDICOUNT/SECA 100 | control cable SM | 2300-062-000 |
| ergometer ERGOMETRICS        | control cable EL | 2100-068-000 |

To enable the registration by the ergometer, it is necessary to create the readiness of the ECG by activating a manual programme. In case of appropriate setup, preferably the programme 4 should be selected.

| create readiness | PR4 |
|------------------|-----|
| creute reduttess | 4   |

#### **Monitor Connection**

Using a monitor cable, a monitor can be connected additionally to the 1 V outlet (ref. to page 3-1, connector 9).

(RS 232 interface and 1 V outlet are optional).

The following monitor can be connected by means of a connecting cable:

| type                    | designation      | item No.     | no. of contacts |
|-------------------------|------------------|--------------|-----------------|
| monitor EMC 1000, elmed | monitor cable SM | 2500-072-000 | 15/15           |

7 - 1

#### **Unit Setup** 7

The unit setup allows customisation to the user's individual objectives.

- Without coding, it is possible to
- indicate the battery charge (battery-operated units only)
- set date
- set time.
- With coding, the following can be changed:
- manual programmes
- automatic programmes
- language
- electrode allocation
- interfaces

Printing-out of the unit setup is possible.

open unit setup menu

The following messages will appear:

battery variant:

Unit Setup Akku cap.: 80-100% mains variant:

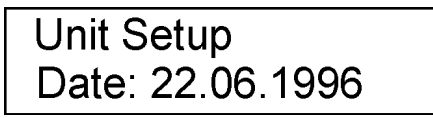

# 7.1 Date, Time, Code

The menus are used to enter date and time.

open next or previous menu

modify date and time

Further unit setup modifications require entering of the 4-digit code number.

enter code number

The code number is 8295.

confirm input

The input is hidden; a character is displayed as an X. Once entered, a character cannot be corrected. On error, the unit setup must be reopened.

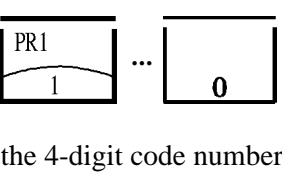

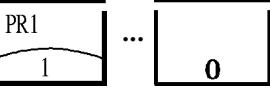

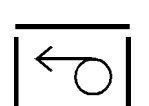

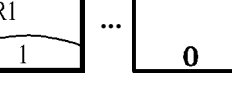

For further unit settings, proceed according to the following principle:

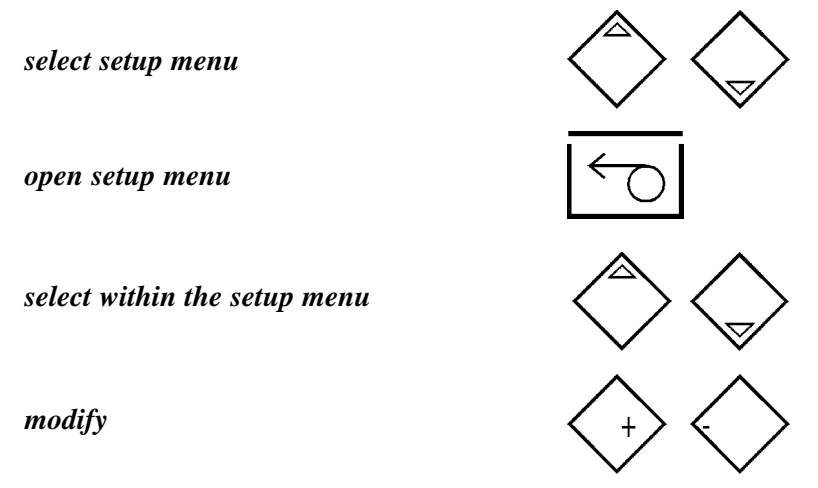

# 7.2 MANUAL

Once having entered and confirmed the code number, the MANUAL setup menu appears.

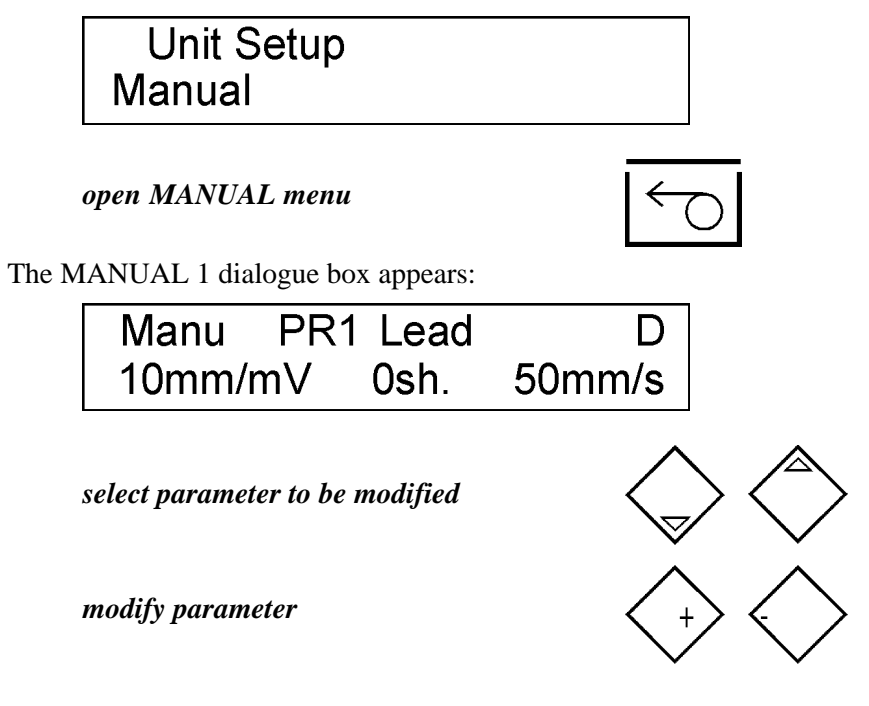

# **Customisations:**

| - lead programmes:    | PR1PR8 with further settings                                                                          |
|-----------------------|----------------------------------------------------------------------------------------------------|
| - filters:            | muscle filter on/off                                                                                  |
|                       | AC filter on/off                                                                                      |
|                       | drift (ADS) filter on/off                                                                             |
| - sensitivity:        | 5, 10, 20 mm/mV                                                                                       |
| - recording duration: | Osh. = without sheet control, i.e. manual stop of registration;                                       |
|                       | 15 sheets = sheet-controlled, i.e. registration is stopped automatically after the                    |
|                       | selected number of sheets;                                                                            |
|                       | 5, 10, 15, $20 \text{ s} = \text{time-controlled}$ , i.e. registration is stopped automatically after |
|                       | the selected time.                                                                                    |
| - registration speed: | 2,5, 5, 25, 50 mm/s                                                                                   |

To modify individual lead programmes, select "Lead".

open setup of the lead programmes

$$\leftarrow$$

The MANUAL 2 dialogue box appears:

| Manu1 | *   | *   | *   |
|-------|-----|-----|-----|
|       | aVR | aVL | aVF |

select parameter to be modified

modify parameter

#### **Customisations:**

- leads of channels 1..6: I; II; III; aVR; aVL; aVF V1...V6; V3R; V4R; V5R; V6R; V7; V8; V9; D; A; J; Vx; Vy; Vz; zero = channel short-circuited (blank field) = channel faded out

Within every lead programme one can select which of the max. 3 leads is to be lead to the outlet. The selection is made for every lead programme.

#### enable/disable selection

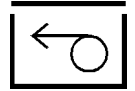

The enabled lead is marked by "\*" behind the channel No.. The marking applies to that lead programme in which the cursor is.

If desired to go back to the MANUAL 1 setup menu, use the cursor to select "Manu 1".

go back to MANUAL 1

 $\smile$ 

If desired to go back to the MANUAL setup menu, use the cursor to select "Manu".

go back to MANUAL

| $\bigcirc$ |
|------------|
|            |

# 7.3 AUTOMATICS

AUTOMATICS is opened after the MANUAL setup menu

select automatics menu

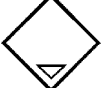

The AUTOMATICS dialogue box appears:

| Unit Setup |  |
|------------|--|
| Automatic  |  |
|            |  |

open AUTOMATICS menu

The AUTOMATICS 1 dialogue box appears:

| Menu        | P1 | P2 | P3 | P4 |
|-------------|----|----|----|----|
| time-synch. |    |    |    |    |

select parameter to be modified

modify parameter

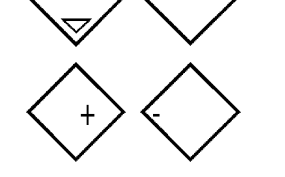

# **Customisations:**

- lead programmes: PR1...P

PR1...PR4 with individual settings

- registration mode: time-synchronous, non-time-synchronous

The automatic programme can be registered either in "time-synchronous" or in "non-time-synchronous" mode:

# NON-TIME-SYNCHRONOUS RECORDING

The lead programmes P1...P4 are recorded *one after the other* and registered at the moment of acquisition.

# TIME-SYNCHRONOUS RECORDING

The lead programmes P1...P4 are recorded, acquired and stored The  $1^{st}$  lead programme is registered/ displayed with no. of sheets or registration time selected, whereas the remaining lead programmes, from the memory time-synchronously to and with the sensitivity of the  $1^{st}$  programme.

The synchronous running time is max. 10 s. If P1 runs less than 10s, so the synchronous running time is determined by P1. If P1 runs longer than 10 s, so only the last 10 s of P1 are time-synchronous to P2...P4.

For the programmes P1...P4, a total of 12 leads are permitted (repeatedly occurring leads are also counted repeatedly).

If further parameters are to be set, so "P1" ("P2...P4") has to be selected.

open parameter setup

$$\leftarrow$$

The AUTOMATICS 2 dialogue box appears:

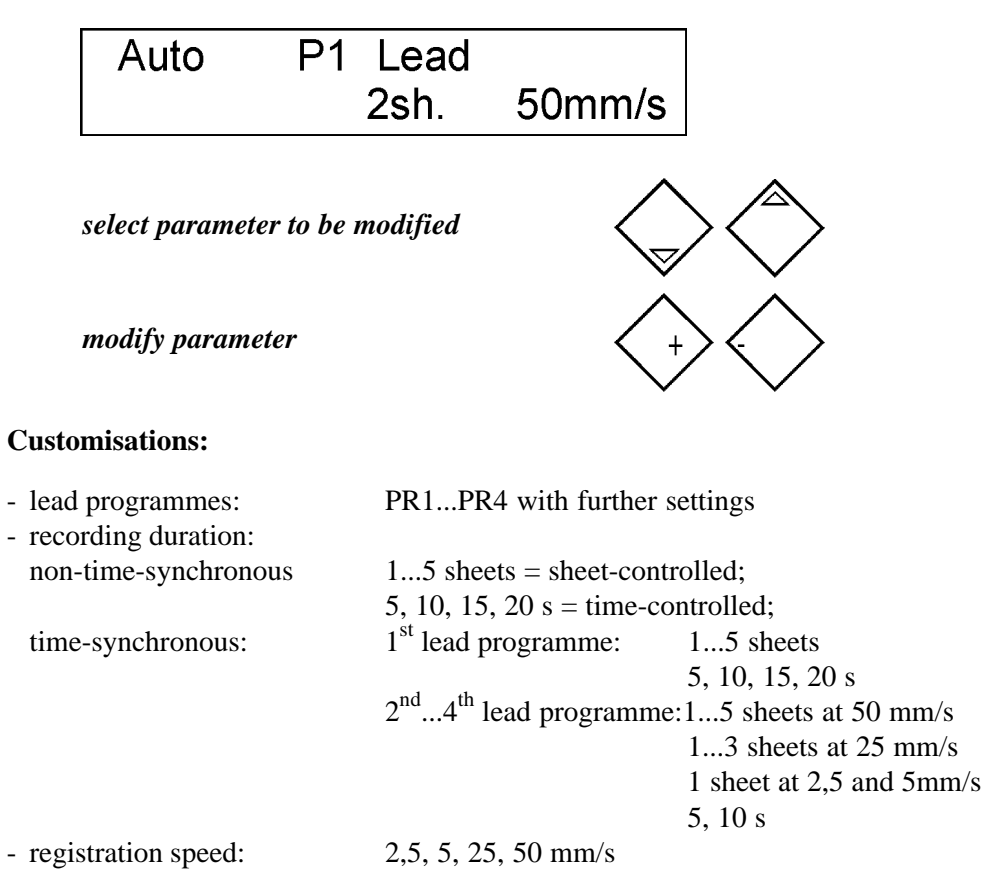

To modify individual lead programmes, select "Lead".

open setup of the lead programmes

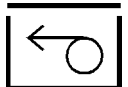

The AUTOMATIC 3 dialogue box appears:

| Auto1               | l* ll*<br>aVR aVL | III*<br>aVF |   |
|---------------------|-------------------|-------------|---|
| select parameter to | be modified       |             | > |
| modify parameter    |                   | $\langle$   | + |

# **Customisations:**

- leads of channels 1...6: I; II; III; aVR; aVL; aVF

V1...V6; V3R; V4R; V5R; V6R; V7; V8; V9; D; A; J; Vx; Vy; Vz; zero = channel short-circuited (blank field) = channel faded out

- one may select max. 12 leads, out of that max. 9 leads for programmes 2...4;

- the setting sequence must be P1, P2, P3, P4.

Enabling a lead and marking it by "\*" is analogous to chapter 7.2. If desired to go back to the AUTOMATICS setup menus, use the cursor to select "AUTO 1" and then "AUTO".

go back to AUTOMATICS

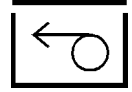

# 7.4 Language

The language selection comes after the AUTOMATIC selection menu.

select language menu

The LANGUAGE dialogue box appears:

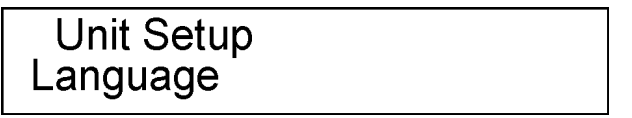

open language menu

| $\bigcirc$    |
|---------------|
| $\overline{}$ |

The LANGUAGE 1 dialogue box appears:

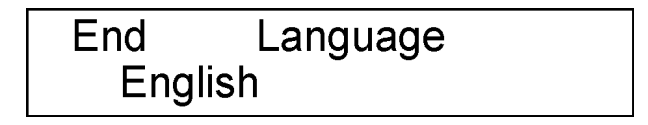

select language

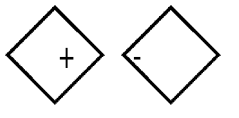

Customisations:

- variant 1: German, English, French

- variant 2: German, English, Russian

- variant 3: German, English, Spanish

If desired to go back to the LANGUAGE setup menu, move the cursor to "End".

go back to LANGUAGE

# 7.5 Electrodes

The electrode setup comes after the LANGUAGE selection menu.

select electrode menu

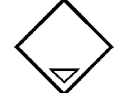

The ELECTRODE dialogue box appears:

Unit Setup Electrodes

open electrode menu

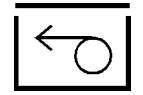

The ELECTRODE 1 dialogue box appears:

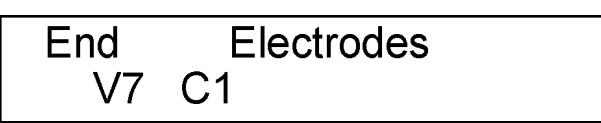

#### **Customisations:**

- electrode allocation: V7

| V7  | C1 |
|-----|----|
| V8  | C2 |
| V9  | C3 |
| V3R | C3 |
| V4R | C4 |
| V5R | C5 |
| V6R | C6 |

In the above menu it is also possible to modify the electrode allocations (C1...C6) for the extended chest wall leads.

select electrode allocation

modify allocation of the C electrode

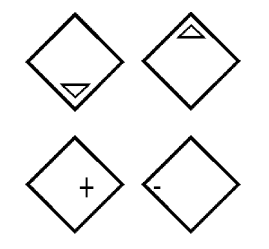

If desired to go back to the ELECTRODE setup menu, move the cursor to "End".

go back to ELECTRODE

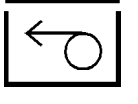

# 7.6 Interfaces

The interface setup comes after the ELECTRODE setup menu.

select interface menu

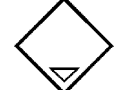

The INTERFACE dialogue box appears:

| Unit Setup |  |
|------------|--|
| Interface  |  |

open interface menu

The INTERFACE 1 dialogue box appears:

| RS 232 - allocation not used |  |
|------------------------------|--|
|                              |  |

modify interface setup

#### **Customisations:**

- reception of information: disabled, remote control, Medicount 100, Ergometrics, PC-Link (PC Link is an online data transfer format "0002" by HOERMANN)

If desired to go back to the INTERFACE setup, so

go back to INTERFACE

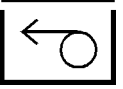

# 7.7 Factory Setup

Enabling factory setup will replace all customised settings by the manufacturer's settings, i.e. all customisations are discarded.

On selecting the factory setup, a safety dialogue box "Factory setup execute? no" appears.

do not enable factory setup

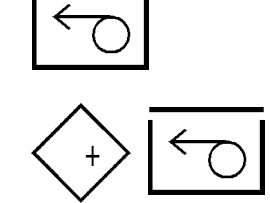

enable factory setup

# 7.8 Print Unit Setup

Enabling PRINT UNIT SETUP will print all customised settings. This print-out gets invalid after having performed the factory setup.

After completion of the customisation, the menu is closed saving all settings by selecting "Terminate".

complete unit setup

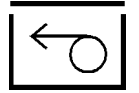

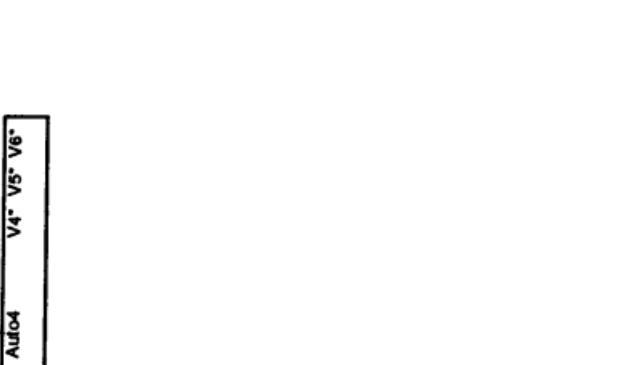

7.9 Unit setup structure

aVL aVF

ž

\_ UNIT SETUP

#### ₽ D S/mm0 ≣₹ 늘 -, N ž ₽ Mahuß ₽ Terminate and Store without Factory Setup 4 E E Language ocation ₽ RS 232 - all not used β End Endish acton P 5 execute Print Mahu 10mm/r 5 ₽ ₽ ₽ ρ ₽ β β Р ۶ ٢ Unit Setup Factory setup Unit Setup Manual Unit Setup Automatic Unit Setup Print Setup Unit Setup Language Unit Setup Electrodes Unit Setup Interface Unit Setup Terminate

## 8 Interfaces

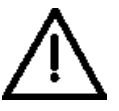

It must be provable that any additional equipment to be connected to the unit's analogue and digital interfaces are in accordance with the relevant EN specifications (i.e. EN 60950 for data-processing equipment and EN 60601-1 for electro-medical equipment). Furthermore, all combinations must be in accordance with the system standard EN 60601-1-1. In case of questions, please contact your local dealer or the technical service.

#### 8.1 Analogue (1V) Outlets

Connection scheme (seen onto socket)

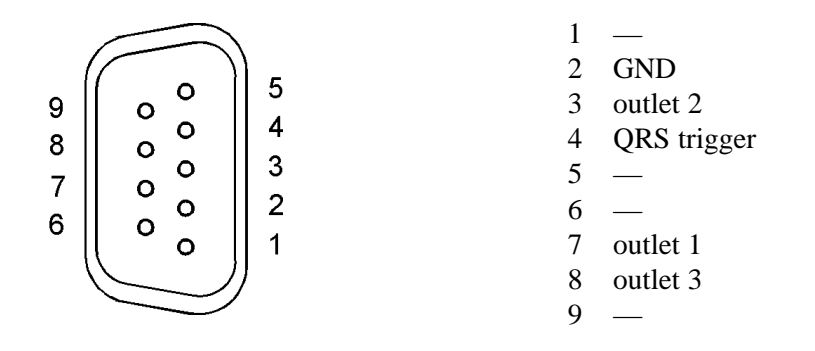

Any channel can be connected to the outlets according to chapter 7.2.

#### 8.2 Serial Interface RS 232

Connection scheme (seen onto plug)

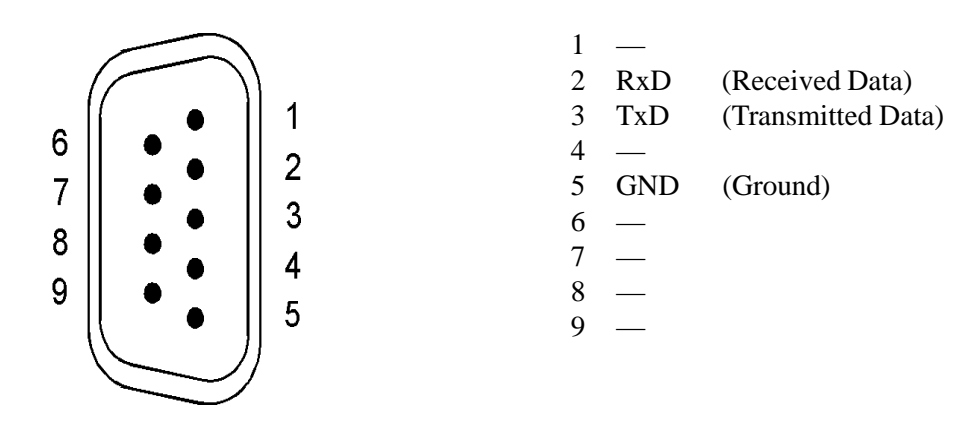

# **9** Technical Characteristics

# 9.1 General Data

| 95V 230 V ± 10%, AC                                  |
|------------------------------------------------------|
| 250 150 mA                                           |
| 50 Hz 60 Hz                                          |
| mains lead, plug-in type                             |
| accumulator pack 9.6 V, 1.8 Ah                       |
| charge indicator; overload protection                |
| IP 20 acc. to DIN 40050                              |
| protective class I / unit with internal power supply |
| CF type                                              |
| at the ECG unit                                      |
|                                                      |
| class IIa                                            |
| 330 x 235 x 110 (80) mm <sup>3</sup>                 |
| £3 kg                                                |
|                                                      |
| permanent operation                                  |
| short-time operation                                 |
| min. 1 h for 6-channel recording at 25 mm/s          |
|                                                      |

# Application conditions acc. to DIN IEC 721

| +10 °C to +35 °C          |
|---------------------------|
| 95%, without condensation |
|                           |
| -25 °C to +70 °C          |
| max. 95 % at +40 °C       |
|                           |
| -25 °C to +55 °C          |
| 10 % to 100 %             |
|                           |

# 9.2 Recording Unit

| writing method                            | thermoreaktive                         |
|-------------------------------------------|----------------------------------------|
| writing element                           | thermoline 104 mm wide, 8 dots per mm, |
| resolution of registration in Y direction | 8 dots per mm                          |
| resolution of registration in X direction | 20 dots per mm 50 mm/s                 |
|                                           | 40 dots per mm 25 mm/s                 |
|                                           | 200 dots per mm 50 mm/s                |
|                                           | 400 dots per mm 25 mm/s                |
| transmission range                        | 0,05120 Hz +5 % - 30 %                 |
| zero adjustment                           | automatic write centring               |

continuous stationary, 180 sheets, 110 mm wide, 18 m long, with

red grid imprint, side logo, sheet control marks

2,5, 5, 25, 50 mm/s ± 5%

thermoreactive, e.g. O51OH, order No. 2300-000-021

recording paper

paper type recording speeds

# 9.3 ECG Section

| electrode inlets:                     |                                                                                                    |
|---------------------------------------|----------------------------------------------------------------------------------------------------|
| Einthoven                             | R, L, F, N,                                                                                                    |
| Wilson                                | C1, C2, C3, C4, C5, C6,                                                                                          |
| Nehb                                  | C1=CN1, C2=CN2, C3=CN3,                                                                                          |
| Frank                                 | F,N,C1=I,C2=E,C3=C,C4=A, C5=M,C6=H                                                                               |
| electrode test                        | monitoring before and during ECG acquisition                                                                     |
| lead programmes                       | 12 standard leads, Cabrera, Nehb, Frank,                                                                         |
| number of channels                    | 6 (3)                                                                                                    |
| programming of channels and leads:    | freely programmable with I, II, III, aVR, aVL, aVF, -aVR,V1, V2, V3, V4, V5, V6, V3R, V4R, V5R, V6R, V7, V8, V9, |
|                                       | D, A, J, Vx, Vy, Vz, XAC1, XAC2, XAC3, XDC1, XDC2, XDC3, XDC4,                                                   |
|                                       | "0" channel short-circuited,                                                                                     |
|                                       | "-" channel faded                                                                                                |
| MANUAL programmes                     | 8                                                                                                    |
| programmes of automatic mode          | max. 4 lead programmes (optional with time-synchronous or non-                                                   |
|                                       | time-synchronous recording)                                                                                      |
| rec. duration per lead programme      | optional 1 - 5 sheets, 5-20s or start/stop                                                                       |
| application unit                      | F insulated                                                                                                    |
| input resistance                      | $\geq 2 \ge 20$ MOhm                                                                                             |
| time constant                         | 3,2s                                                                                                    |
| overload protection                   | for voltage pulses from defibrillators and cautery apparatuses;                                                  |
|                                       | automatic intermediate settlement                                                                                |
| rejection factor (IMMR)               | $\geq 100 \text{ dB}$                                                                                            |
| equivalent interference voltage (p-p) | $\leq 20 \ \mu V$                                                                                                |
| transmission range                    | 0,05150 Hz                                                                                                    |
| calibration                           | 1 mV ± 5 %                                                                                                    |
| superposed DC voltage                 | ± 0,3 V                                                                                                    |
| sensitivities                         | 5, 10, 20 mm/mV ± 5 %                                                                                            |
| muscle filter                         | fg = 35 45 Hz (slope: 46 dB/Okt.)                                                                                |
| mains frequency filter                | 50Hz, 150Hz (damping: $\geq$ 20 dB, $\leq$ 10 % overshooting)                                                    |
| drift filter (ADS)                    | high-pass; limit frequency (3dB): 0.6 Hz $\pm$ 0.1 Hz                                                            |
|                                       | signal delay <1.1s; enabled (default); can be disabled in the unit                                               |
|                                       | setup                                                                                                    |

TECHNICAL CHARACTERISTICS

| AD conversion              | scanning frequency 1000 Hz, resolution: > 12 bit                  |
|----------------------------|-------------------------------------------------------------------|
| heart frequency indication |                                                                   |
| measuring range            | 30 - 240/min                                                      |
| display                    | indication of instantaneous value                                 |
| recording paper            | print-out of average                                              |
| indicator                  | optical, acoustic                                                 |
| pacemaker                  | recognition, marking                                              |
|                            | (pacemaker voltage on body surface $\leq$ 700 mV, pacemaker pulse |
|                            | width $\leq 2$ ms; also double-chamber pacemakers)                |

# 9.4 Operation Section

| keyboard   | plastic-foil keyboard; wipe-resistant |
|------------|---------------------------------------|
| LC display | 2 x 20 characters, 5 m high           |

#### 9.5 Standard Interfaces

| signal inlet      | TTL level                                                            |
|-------------------|----------------------------------------------------------------------|
| registration mode | mode 1: L registration start, H registration stop                    |
|                   | mode 2: L registration start, automatic registration acc. to time or |
|                   | number of sheet selected                                             |

# 9.6 Optional Interfaces

#### Analogous signal inlets and outlets:

| number of outlets    | 3                                                         |                                                      |
|----------------------|-----------------------------------------------------------|------------------------------------------------------|
| outlets              | short-circuit resistant, asymmetric,                      |                                                      |
|                      | frequency range: 0.05 250 Hz                              |                                                      |
|                      | sensitivity: 1.00 V / 1 mV                                |                                                      |
|                      | 0.50 V / 1 mV                                             |                                                      |
|                      | 0.25 V / 1 mV                                             |                                                      |
|                      | sensitivity change synchronous to inlet sensitivity       |                                                      |
|                      | channels time synchronous;                                |                                                      |
|                      | DA converter: 8 bits,                                     |                                                      |
|                      | modulation range: $\pm 4V$                                |                                                      |
| QRS trigger:         | digital output signal 5 V, 150 ms; time-synchronous to th | e                                                    |
|                      | ECG inlet                                                 |                                                      |
| Computer interfaces: |                                                           |                                                      |
| type                 | RS 232 C, 9-pole                                          |                                                      |
| function             | PC Link for PC coupling,                                  |                                                      |
|                      | data communication with ergometer Medicount/SECA 10       | data communication with ergometer Medicount/SECA 100 |
|                      | and Ergometrics                                           |                                                      |

# 10 Cleaning, Disinfection

Only clean and disinfect the instrument in switched-off condition and disconnected from the mains.

Make sure that cleaning and disinfectant agents are only used in compliance with the manufacturers' provisions, e.g. in due dilution.

Electrodes, patient cable, and accessories

- to be cleaned after use acc. to in-house specifications.

General rules

- Clean electrodes with running hot water after use.
- Disinfect electrodes and cables by means of a disinfectant-soaked cloth (e.g. Cidex, Gigasept).

#### Note:

- Do not dip plug connectors of cables into fluids.
- The use of acetone, alcohol, chloroform, or strong solvents results in flexibility loss of and damage to cable.
- Gas sterilisation is possible, sterilisation by hot air and steam is inadmissible.

Unit

- Regularly clean it by means of a soft and non-fuzzy cloth, using a mild soap solution.
- For a necessary disinfection, use Gigasept or the like.

#### Note:

- Do not use ether, petrol, propyl alcohol, or acetone.
- Prevent fluids from getting into instrument, inside transducers, or connecting sockets.

Special care must be taken that no moistures get inside trough the edges of the keyboard.

# 11 Maintenance, Checks

In the interest of the instrument's permanent availability and in order to guarantee the required safety for both patient and operating personnel in handling the BIOSET3700, inspections and checks are specified. If deficiencies concerning safety and serviceability are thereby detected, inform your service partner.

#### Checking when putting into operation

**Function Checks** 

- New instruments are installed, checked, and handed over in a functional and safe condition by the manufacturer or his service partner.

- With the unit test, important unit functions are

checked. AAC start unit test Test performance: - keyboard test: press all keys (with except for ON/ OFF key) - cover and paper test: follow the instruction; always confirm by confirm test - registration section test: 3 parallel declined lines are registered several times. **Periodic Checks** - Check the instrument acc. to the national safetyengineering regulations. - A close functional test should be accomplished every 12 months. For this, advantageously use an ECG simulator. Checks should be executed as follows - visual inspection of patient cable and electrodes - accurately evaluate the self-test - check all parameters printed out - for optional interfaces, simulate the external "start" function and monitor signals **Thermoprinting Line** - In case of a possible contamination of the thermoprinting line, extremely cautiously clean the printing edge using an alcohol-wet swab. Therefore, disconnect the unit from mains and patient. **Battery** (optional) - The battery is maintenance-free. Contact the service if on battery operation the duration of registration as

indicated is not attained anymore.

# 12 Environmental Protection / Waste Removal

Neither the use of the units nor of its accessories causes harmful emissions of waste substances. The following information applies to all equipment manufactured by us so that parts of it may not apply to this unit.

# **Used Units**

Classification: electronic waste / waste for recycling

If the customer desires, von Berg Medizingeräte GmbH takes used units back for removal. Reasonably, individual assemblies are regenerated to be used as spare parts. All other components – separated by types of materials – are transferred to authorised enterprises for removal.

In case that the customer wants to remove the unit by himself, he may obtain a list of authorised, German waste removers.

# **Computers and Components of It**

Classification: electronic waste / waste for recycling of waste for recycling being subject to control

Computer and components of it (boards etc.) do, for power supply, often include batteries of power packs which are either replaceable or fixed. Since, in the course of technical development, it happens that suppliers of computer components change from power packs to batteries and vice-versa, from soldered to replaceable types, or change the types to be used, the appropriate way of removal may only be selected after having seen the components. Also refer to the USED UNITS section.

## **NiMH Power Packs**

Classification: batteries / waste for recycling

Exhausted NiMH power packs must not be removed as normal waste. They include nickel-II-hydroxide (classified as hazardous waste) and have to be recycled considering the local regulations, or to be removed in an environmentally friendly way by

- von Berg Medizingeräte GmbH
- local collecting centres
- authorised removers.

# **NiCd Power Packs**

Classification: batteries / waste for recycling being subject to control

Exhausted NiCd power packs must not be removed as normal waste. They include highly poisonous cadmium and have to be recycled considering the local regulations, or to be removed in an environmentally friendly way by

- manufacturer
- von Berg Medizingeräte GmbH
- local collecting centres
- authorised removers.

# **Lithium Batteries**

Classification: dry batteries / hazardous waste

Exhausted lithium batteries must not be removed as normal waste. They have to be removed in an environmentally friendly way by

- von Berg Medizingeräte GmbH
- local collecting centres
- authorised removers.

# **Timer Modules**

Classification: electronic waste / waste for recycling

If the customer desires, von Berg Medizingeräte GmbH takes electronic waste back for removal. In case that the customer wants to remove the unit by himself, he may obtain a list of authorised, German waste removers.

# Accessories, Cables, Electrodes, Patient's Cables

Classification: electronic waste / waste for recycling

As far as possible, these components are repaired by our service. Removal can be accomplished in the same way as of used units.

# **Electrode Cream**

Classification: normal waste

Depending on local regulations, it can be removed through normal waste bins or as industrial waste.

# Annex 1

# Unit symbols

| •              | ECG inlet, type CF                                                |
|----------------|-------------------------------------------------------------------|
| $\triangle$    | IMPORTANT: see accompanying documents (operating manual)          |
| $\Delta$       | connection of potential equalisation                              |
| G→             | 1V outlet                                                         |
| RS<br>232C     | RS 232C interface                                                 |
| ->+            | remote start inlet                                                |
| <b>CE</b> 0123 | acc. 93/42/EEC (MDD)<br>Notified Body: TÜV Produktservice München |

Keypad is described in chapter 3.2.

# Annex 2

# Advice on Handling Thermoreactive Recording Paper

In order to achieve best recording quality, and to fulfil the requirements for long-term storage of ECG records, make sure that following is guaranteed:

- storage of both fresh paper and records at an ambient temperature of <30 °C and humidity <65 %;
- do not expose it to direct sunlight or neon light for longer time; preferably, store the paper in a dark room;
- avoid longer contact of it with plastics, like PVC (e.g. PVC envelops) or self-adhesive foils (for filling, we recommend paper envelops);
- do not use glues which contain alcohol or ether;
- do not rub or scratch the paper (friction heat will cause colour changes)

# In order to achieve best recording quality and exact paper run, we strongly recommend to use only company's von Berg Medizingeräte GmbH original recording paper.

**Company von Berg Medizingeräte GmbH** shall not be held responsible for malfunctions and defects which may arise from the use of recording paper other than from us. Malfunctions and defects of this type might be:

- essential deterioration of the writing quality,
- improper paper run
- contamination, or even destruction of the thermoline.

# von Berg

Medizingeräte GmbH Bahnhofstraße 62 D-08297 Zwönitz

| <b>a</b> : | (03 77 54) 3 13 33              |
|------------|---------------------------------|
| Fax:       | (03 77 54) 3 13 01              |
| e-mail:    | info@von-berg-medizingeraete.de |
| internet:  | www.von-berg-medizingeraete.de  |

von Berg Medizingeräte GmbH intends to continue developing this unit in order to provide the user with the latest state of technology. That is why technical information and illustrations contained herein are subject to change for the purpose of technical development.